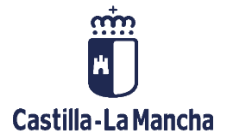

# **ENVÍO DE TRANSACCIONES A FONDOS 2020**

### FONDOS EUROPEOS

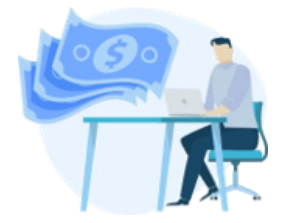

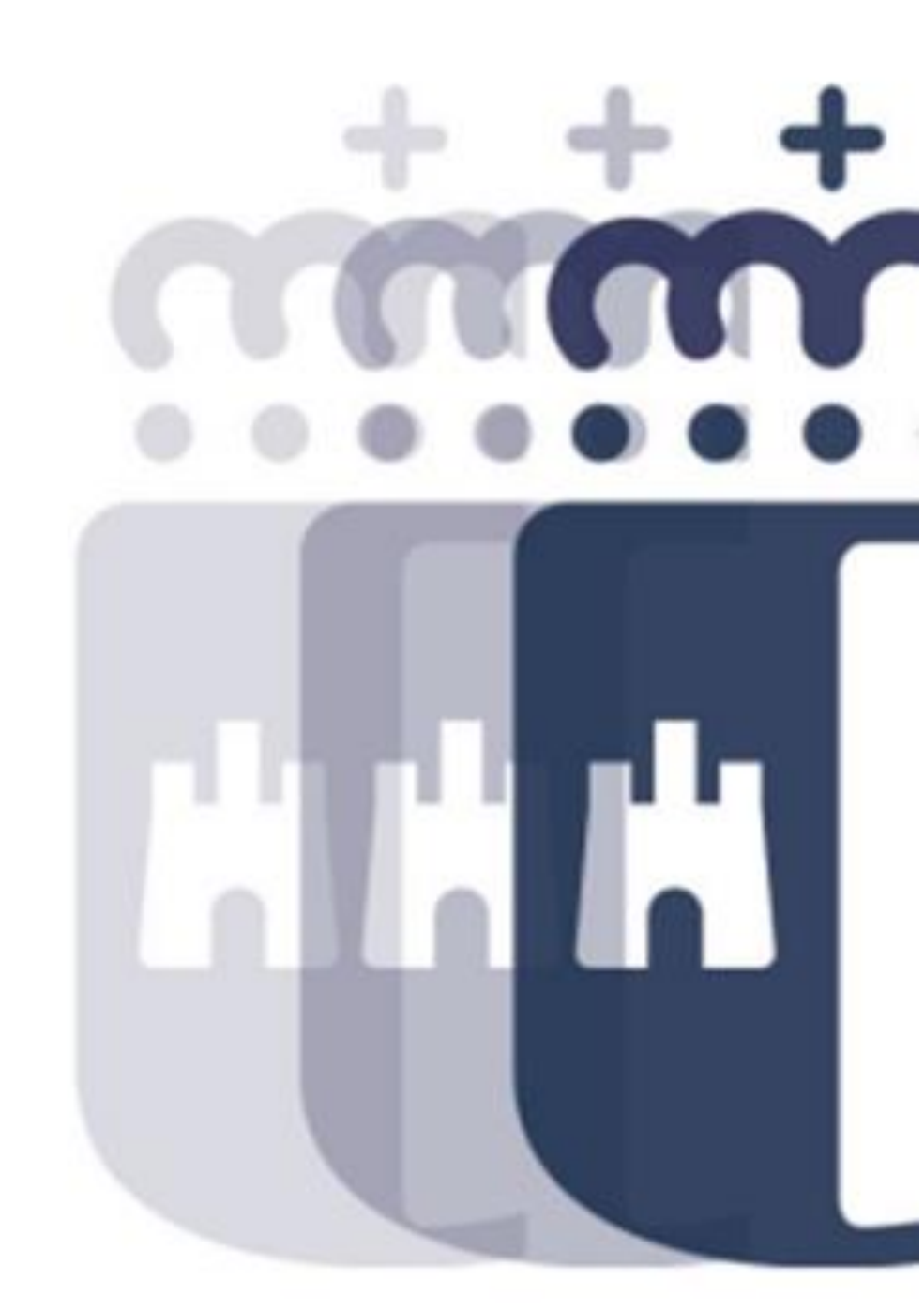

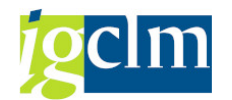

## Índice

| 1 | INTRODUCCIÓN                                            | . 3 |
|---|---------------------------------------------------------|-----|
| 2 | ENVÍO DE TRANSACCIONES Y TRANSACCIONES IP A FONDOS 2020 | . 3 |

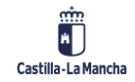

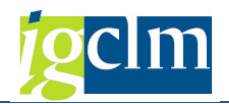

### **1 INTRODUCCIÓN**

Este trámite se inicia una vez creado un Envío de Transacciones a Fondos 2020.

En este trámite se realizarán las siguientes acciones:

- > Añadir / Eliminar Transacciones en el Envío
- > Realizar el Envío de Transacciones a Fondos 2020
- > Realizar el Envío de Transacciones IP a Fondos 2020
- Visualizar Errores

### 2 ENVÍO DE TRANSACCIONES Y TRANSACCIONES IP A FONDOS

#### 2020

Transacción disponible en el menú de la Unidad Certificación.

| 🔻 🛅 Fondos 2014-2020. Unidad de Certificación FEDER       |
|-----------------------------------------------------------|
| 🕨 🧰 Datos Maestros                                        |
| 🕨 🧰 Aplicación                                            |
| 🕨 🧰 Generación de Operaciones                             |
| 🕨 🧰 Gestión de Contratos                                  |
| 🕨 🧰 Tratamiento de Operaciones                            |
| 🕨 🧰 Solicitud de Financiación de Operaciones              |
| 🕨 🦲 Selección de Operaciones y DECA                       |
| 🕨 🧰 Generación de Transacciones                           |
| 🕨 🧰 Tratamiento de Transacciones                          |
| 🕨 🧰 Verificaciones In Situ                                |
| 🕨 🛄 Certificaciones                                       |
| 🔻 🛅 Envío de Transacciones a F2020                        |
| <ul> <li>Crear Envío de Transacciones</li> </ul>          |
| <ul> <li>Envío de Transacciones a F2020</li> </ul>        |
| <ul> <li>O Enviar Listas Transacciones a F2020</li> </ul> |
| 🕨 🧰 Sistema de Información                                |

Pantalla de selección

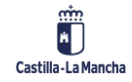

#### Envío de Transacciones a Fondos 2020

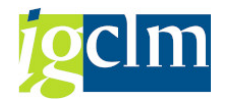

| 🖉 Modificar                    |    |
|--------------------------------|----|
| Seleccione Envío Transacciones |    |
| Fondo                          | 63 |
| Programa operativo             |    |
| Eje Prioritario                |    |
| Objetivo Temático              |    |
| Prioridad de Inversión         |    |
| Objetivo Específico            |    |
| Subvención global              |    |
| Organismo                      |    |
| Actuación                      |    |
| Centro gestor                  |    |
| Envío de Transacciones         |    |

El match code del campo Envío de Transacciones presentará los envíos en estado:

- 1. Pendiente de Envío
- 2. Transacciones Enviadas. Pendiente el envío de Transacciones IP
- **3.** Transacciones con Errores
- 4. Transacciones IP con Errores

Una vez completados los campos, el sistema presentará un ALV con las Transacciones del Envío:

| Envío de Transacciones                                                                                       |                                                                                                    |                          |                                |              |            |                          |                           |                    |  |  |
|----------------------------------------------------------------------------------------------------|----------------------------------------------------------------------------------------------------|--------------------------|--------------------------------|--------------|------------|--------------------------|---------------------------|--------------------|--|--|
| 🕄 Visualizar Operación (                                                                                     | 🖲 Visualizar Transacción 🛛 🖁                                                                                                    | Árbol de tramitación     | 😁 Documentación anexada        | 🖥 Añadir     | 🖥 Eliminar | 💂 Enviar Transacciones   | 묮 Enviar Transacciones IP | Visualizar errores |  |  |
| Datos Cabecera                                                                                               |                                                                                                    |                          |                                |              |            |                          |                           |                    |  |  |
| Eje Prioritario                                                                                              | 10 EP10. Educ, fo                                                                                                    | rmacion y FP             |                                |              |            |                          |                           |                    |  |  |
| Objetivo Temático                                                                                            | 10 OT10. Invertir                                                                                                    | en educación, formacion  | y FP adquis. capac.y aprend.pe | er           |            |                          |                           |                    |  |  |
| Prioridad de Inversión                                                                                       | 10a 10a. Invertir er                                                                                                    | n educación, formación y | FP                             |              |            |                          |                           |                    |  |  |
| Objetivo Específico 100a1 OE.10.5.1. Mejorar las infraestructuras de educación y formación.                  |                                                                                                    |                          |                                |              |            |                          |                           |                    |  |  |
| Subvención global *** Sin Subvención Global ***                                                              |                                                                                                    |                          |                                |              |            |                          |                           |                    |  |  |
| Organismo                                                                                                    | organismo ES211001 COMUNIDAD AUTONOMA DE CASTILLA-LA MANCHA                                                                                                    |                          |                                |              |            |                          |                           |                    |  |  |
| Actuación                                                                                                    | 100a1ES211001                                                                                                    | Mejora de las infraestr  | ucturas de educación y formaci | ón (Convocat | oria       |                          |                           |                    |  |  |
| Centro gestor                                                                                                | 18020000 SE                                                                                                    | ECRETARÍA GENERAL        |                                |              |            |                          |                           |                    |  |  |
| Envío Tr.                                                                                                    | 700000002                                                                                                    |                          |                                |              |            |                          |                           |                    |  |  |
| Estado                                                                                                    | 1 Pendiente de Envío                                                                                                    |                          |                                |              |            |                          |                           |                    |  |  |
| Est. Código de operación     CONTB/2018/18000     CONTB/2018/18000     CONTB/2018/18000     CONTB/2018/18000 | Image: Contraction in Código Transacción       Tp.Tran. Mot.Tran. Descripción Transacción       Nombre operación         Image: Contraction in Código Transacción       Tp.Tran. Mot.Tran. Descripción Transacción       Nombre operación         Image: Contraction in Código Transacción       Tp.Tran. Mot.Tran. Descripción Transacción       Nombre operación         Image: Contraction in Contraction in Contraction i |                          |                                |              |            |                          |                           |                    |  |  |
| Si no se ha re                                                                                               | ealizado el Er                                                                                                    | າvío, se pre             | sentará el ico                 | no 🮑         | )          |                          | <b>~</b> X                |                    |  |  |
| Cuando se re                                                                                                 | alicen los En                                                                                                    | ivíos, se ma             | ircarán las Tra                | ansacc       | iones o    | con los icono            | s 💌 💌                     |                    |  |  |
| Según proceda.                                                                                               |                                                                                                    |                          |                                |              |            |                          |                           |                    |  |  |
| Barra de Herramientas:                                                                                       |                                                                                                    |                          |                                |              |            |                          |                           |                    |  |  |
| Envío de Transa                                                                                              | cciones                                                                                                    |                          |                                |              |            |                          |                           |                    |  |  |
| <b>Wisualizar</b> Operación                                                                                  | 63 Visualizar Transacción                                                                                                    | Arbol de tramitaci       | ón 🕞 Documentación ane         | xada 🗖       | Añadir 🗟   | Eliminar 🛛 🔒 Enviar Tran | sacciones 📙 Enviar Transa | acciones IP        |  |  |
|                                                                                                    |                                                                                                    |                          |                                |              |            |                          |                           |                    |  |  |

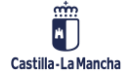

© 2021. Todos los derechos reservados.

#### Ejecución Presupuestaria

Envío de Transacciones a Fondos 2020

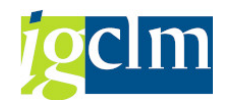

🔍 Visualizar Operación 🔞 Visualizar Transacción 📇 Árbol de tramitación 📄 Documentación anexada Se podrán realizar las

visualizaciones generales (visualizar la operación, transacción, árbol de tramitación de la transacción y documentación anexada de la transacción).

E Añadir E Eliminar Se podrán añadir o eliminar Operaciones del ALV.

Eliminar – al presentarse el Envío con todas las Transacciones que cumplen los criterios de la selección, se podrán eliminar las entradas que no queramos que se incluyan en el Envío que se va a crear.

Añadir – si he eliminado alguna transacción y se quiere recuperar antes de grabar el envío se utilizará esta opción. El sistema también mostrará aquellas transacciones que no estén en el ALV, cumplan las condiciones de la pantalla de selección y estén en motivo 12. En el caso de que se añadieran transacciones en motivo 12, el sistema obligará a grabar antes de realizar el envío, mostrando el siguiente pop up informativo

| @ Co | onfirmación                                                                                |  |
|------|--------------------------------------------------------------------------------------------|--|
| 0    | Se debe guardar los cambios para poder continuar<br>¿desea guardar Envío de Transacciones? |  |
|      | [No                                                                                        |  |

Dándole a Sí, se guardarán los cambios del envío y se enviará a F2020.

Dándole a No, el sistema no guardará ningún cambio y no se podrá enviar el Envío.

묮 Enviar Transacciones

En el caso de que hubiera errores, el sistema mostrará un log de errores por Transacción:

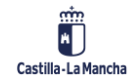

#### Envío de Transacciones a Fondos 2020

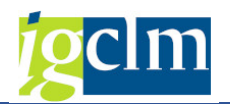

|   | -    |       |
|---|------|-------|
|   | DAGU | <br>- |
|   | Resu |       |
| _ |      |       |

Si le damos a

| <b></b>      |                                 |                    |           |             |          |                |               |       |
|--------------|---------------------------------|--------------------|-----------|-------------|----------|----------------|---------------|-------|
| • 10 0110471 | 266-18JCCM004                   |                    |           |             |          |                |               |       |
| • 🚸 La Op    | eración introducida no existe   |                    |           |             |          |                |               |       |
| • 🚸 El gas   | to total subvencionable de la t | ransacción no pu   | ede ser r | mayor que   | el gast  | o total subve  | encionable de | la or |
| • (1) El ga  | to piblico subvencionable de la | transacci¾n no     | nuede se  | er mayor di |          | asto nºblico s | hvencionable  | a de  |
| • Sm 0110650 | 132-181CCM000                   | r chansacci num mo | pacae a   | a mayor qu  | ie ei ge | Joco p Dileo J | do rencionada |       |
| 0110039      | 132-18300000                    |                    |           |             |          |                |               |       |
| • 🔶 La Ot    | eración introducida no existe   |                    |           |             |          |                |               |       |
| •            |                                 | 111                |           |             |          |                | 4             |       |
|              |                                 |                    | 2.0       |             |          |                |               |       |
|              |                                 |                    |           | Continuar   | X (      | ancelar 🔊      | Ignorar men   | saies |
|              |                                 |                    |           | Contenteren |          |                | agricial men  |       |

1

Continuar, las transacciones quedarán marcadas de la siguiente

manera, y el envío pasa a estado 3, Transacciones con errores.

| B | Est. | Código de operación       | Código Transacción   | Tip.Tran. | Mot.Tran. | Descripción Transacción    | Nombre |
|---|------|---------------------------|----------------------|-----------|-----------|----------------------------|--------|
|   | ×    | CONTB/2018/1800018050/001 | 0110471266-18JCCM004 | B1        | 12        | *RPB ESS OBRAS CONSTRU. CE | CONSTR |
|   | ×    | CONTB/2018/1800018050/001 | 0110659132-18JCCM000 | B1        | 12        | *CERT. Nº1 CONSTR. CEIP Nº | CONSTR |
|   | ×    | CONTB/2018/1800018050/001 | 0110659132-18JCCM001 | B1        | 12        | *CERT. Nº1 CONSTR. CEIP Nº | CONSTR |
|   | ×    | CONTB/2018/1800018050/001 | 0110659133-18JCCM000 | B1        | 12        | *CERT. Nº2 CONSTR. CEIP Nº | CONSTR |
|   | ×    | CONTB/2018/1800018050/001 | 0110659133-18JCCM003 | B1        | 12        | *CERT. Nº2 CONSTR. CEIP Nº | CONSTR |

Una vez enviadas correctamente las Transacciones, en la barra de herramientas se habilitará automáticamente el botón "Enviar Transacciones IP"

| Visualizar Operación | 60 Visualizar Transacción | 🖧 Árbol de tramitación | Documentación anexada | Añadir F | Eliminar  | Renviar Transacciones | Benviar Transacciones IP | Visualizar errores |
|----------------------|---------------------------|------------------------|-----------------------|----------|-----------|-----------------------|--------------------------|--------------------|
|                      | Visualizar mansaccion     | a Arbor de cramicación | Documentación anexada | EQMITAGI | CIUTINIAL | Envial transacciones  | Envial Halisacciones in  |                    |

🚚 Enviar Transacciones IP

El sistema enviará a F2020 las Transacciones IP con sus datos correspondientes a cada operación incluida en el envio.

En el caso de que el envío diera errores, se mostrará un log con los errores por cada transacción IP:

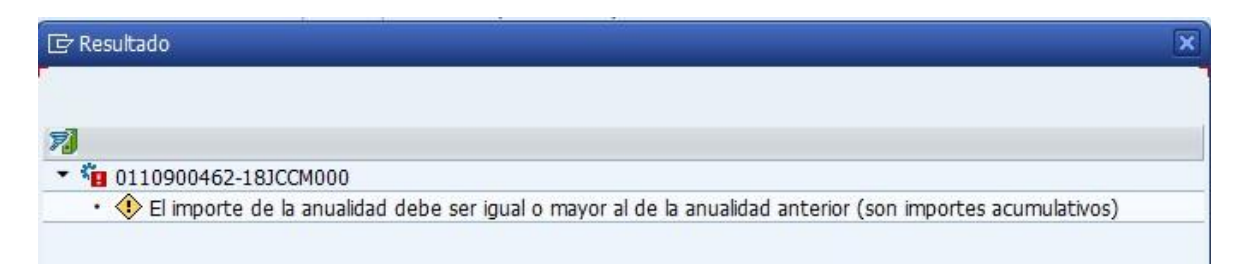

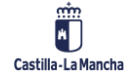

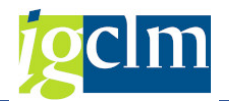

Cuando el envío contenga errores, éstos se podrán visualizar a través de la siguiente

opción 🛛 Visualizar errores

Cuando los datos sean correctos, el sistema mostrará el siguiente mensaje de confirmación

| ⊡ Co | onfirmación                     |                   |               |  |
|------|---------------------------------|-------------------|---------------|--|
| 0    | Verificaciones cor<br>en F2020? | rectas ¿Desea gra | bar los datos |  |
|      | []                              | No                |               |  |

No - El sistema no hace nada y se vuelve a la misma pantalla de envío

Si – El estado del Envío cambiará a 5, Transacciones y Transacciones IP cargadas en Fondo

Las transacciones incluidas en el Envío pasarán a motivo 14, Enviar Listas Transacciones

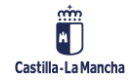